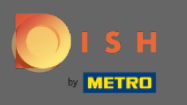

You are now in the setup for DISH Weblisting Premium. Enter the establishments information. Note: The following steps are needed to list the establishment on all the partner platforms with the correct information.

|                       | Bitte habe etwa:     | s Geduld: Die Aktivierung deiner Geschäf | tseinträge in allen Netzwerken wird bis zu 2 Ta | ge dauern. |  |
|-----------------------|----------------------|------------------------------------------|-------------------------------------------------|------------|--|
| <b>S H</b> WEBLISTING |                      |                                          |                                                 |            |  |
|                       |                      |                                          |                                                 |            |  |
|                       |                      |                                          |                                                 |            |  |
|                       | Dein Restaurant      | Kontaktdaten                             | Dein Angebot                                    | Übersicht  |  |
| _                     |                      |                                          |                                                 |            |  |
|                       |                      | Dein Re<br>Erzähle uns mehr ül           | <b>staurant</b><br>per deinen Standort.         |            |  |
|                       | Standort *           |                                          |                                                 |            |  |
|                       | Bistro T             | raining                                  |                                                 | -          |  |
|                       | Adresse*<br>Training | s Street 007                             |                                                 |            |  |
|                       | Postleitza           | hi •                                     | Stadt *                                         |            |  |
|                       | 10785                |                                          | Berlin                                          | -          |  |
|                       | Land<br>Germar       | ıy                                       |                                                 | •          |  |
|                       |                      | Geschäftskontaktnummer                   |                                                 |            |  |
|                       |                      | +49 - 15151515151                        |                                                 |            |  |
|                       |                      |                                          |                                                 | Weiter     |  |
|                       |                      |                                          |                                                 |            |  |

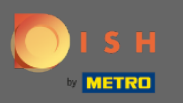

## Click on continue when everything is entered correct.

|                 | Bitte habe etwa        | Geduld: Die Aktiv | vierung deiner Geschäft                 | seinträge in allen Netzwerken wird bis zu | 2 Tage dauern. |
|-----------------|------------------------|-------------------|-----------------------------------------|-------------------------------------------|----------------|
| DISH WEBLISTING |                        |                   |                                         |                                           |                |
|                 |                        |                   |                                         |                                           |                |
|                 |                        |                   |                                         |                                           |                |
|                 | Dein Restaurant        | Ko                | ontaktdaten                             | Dein Angebot                              | Übersicht      |
|                 |                        |                   | Dein Res                                | staurant                                  |                |
|                 |                        |                   | Erzähle uns mehr üb                     | er deinen Standort.                       |                |
|                 | Standort *<br>Bistro T | raining           |                                         |                                           |                |
|                 | Adresse *<br>Training  | sStreet 007       |                                         |                                           |                |
|                 | Postleitza<br>10785    | hl *              |                                         | Stadt*<br>Berlin                          |                |
|                 | Land<br>German         | ıγ                |                                         |                                           | <b>.</b>       |
|                 |                        | +49 -             | Geschäftskontaktnummer<br>1515151515151 |                                           |                |
|                 |                        |                   |                                         |                                           | Weiter         |

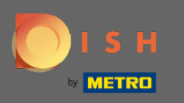

## Enter the contact information of the establishment.

|                | Bitte habe etwas         | Geduld: Die Aktivierung deiner Geso    | häftseinträge in allen Netzwerken wird | bis zu 2 Tage dauern. |           |
|----------------|--------------------------|----------------------------------------|----------------------------------------|-----------------------|-----------|
| ISH WEBLISTING |                          |                                        |                                        |                       |           |
|                |                          |                                        |                                        |                       |           |
|                |                          |                                        |                                        |                       |           |
|                | Dein Restaurant          | Kontaktdaten                           | Dein Angebot                           |                       | Übersicht |
| -              |                          |                                        |                                        |                       |           |
|                |                          | Kont                                   | aktdaten                               |                       |           |
|                |                          | Wie können wir dei                     | n Restaurant kontaktieren?             |                       |           |
|                | E-Mail-Adre<br>training@ | esse<br>@hd.digital                    |                                        |                       |           |
|                |                          |                                        |                                        |                       |           |
|                | Website                  |                                        |                                        |                       |           |
|                | Beispiel: wv             | vw.yoursite.com                        |                                        |                       |           |
|                | Beschreib                | oung des Geschäfts                     |                                        | 0.000                 |           |
|                | Schreibe ein             | ne kurze Beschreibung deines Geschafts |                                        | 07900                 |           |
|                |                          | Öffn                                   | ungszeiten                             |                       |           |
|                |                          | Du kannst die Öl                       | ffnungszeiten aufteilen.               |                       |           |
|                |                          |                                        |                                        |                       |           |
|                | AUF "VORÜBERGEHEND       | geschlossen" setzen 🕛                  |                                        |                       |           |
|                | Montag                   | Offen                                  | von bis*<br>09:00 - 17:00              | 0                     |           |

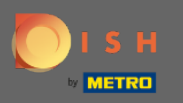

## Scroll down and adjust the establishments opening hours.

|                           | Bitte habe etwas Geo                    | luld: Die Aktivierung deiner Ge                           | eschäftseinträge in allen Netzwerken wird        | l bis zu 2 Tage dauern. |  |   |
|---------------------------|-----------------------------------------|-----------------------------------------------------------|--------------------------------------------------|-------------------------|--|---|
| <b>D I S H</b> WEBLISTING |                                         |                                                           |                                                  |                         |  | • |
|                           | <i>Beschreibung</i><br>Schreibe eine ku | <i>des Geschäfts</i><br>rze Beschreibung deines Geschäfts |                                                  | 0/900                   |  |   |
|                           |                                         | <b>Öf</b><br>Du kannst die                                | <b>fnungszeiten</b><br>Öffnungszeiten aufteilen. |                         |  |   |
|                           | AUF "VORÜBERGEHEND GESC                 | HLOSSEN" SETZEN                                           |                                                  |                         |  |   |
|                           | Montag                                  | Offen                                                     | von bis*<br>09:00 - 17:00                        | 0                       |  |   |
|                           | Dienstag                                | Offen                                                     | von bis*<br>09:00 - 17:00                        | •                       |  |   |
|                           | Mittwoch                                | Offen                                                     | von bis*<br>09:00 - 17:00                        | •                       |  |   |
|                           | Donnerstag                              | Offen                                                     | von bis*<br>09:00 - 17:00                        | •                       |  |   |
|                           | Freitag                                 | Offen                                                     | von bis*<br>09:00 - 17:00                        | <b>•</b>                |  |   |
|                           | Samstag                                 | Offen                                                     | von bis*<br>09:00 - 17:00                        | •                       |  |   |
|                           | Sonntag                                 | C Offen                                                   | von bis*<br>09:00 - 17:00                        | ÷                       |  |   |
|                           |                                         | Besonder                                                  | re Öffnungszeiten                                |                         |  |   |
|                           | 🙃 Navas Datama a da                     | 7-14                                                      |                                                  |                         |  |   |

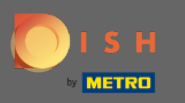

# Click continue proceed.

|                 | Bitte habe etwas Gedu    | uld: Die Aktivierung deiner Ges | schäftseinträge in allen Netzwerken wird | bis zu 2 Tage dauern. |        |  |  |
|-----------------|--------------------------|---------------------------------|------------------------------------------|-----------------------|--------|--|--|
| DISH WEBLISTING |                          |                                 |                                          |                       |        |  |  |
|                 | AUF "VORÜBERGEHEND GESCH | LOSSEN" SETZEN                  |                                          |                       |        |  |  |
|                 | Montag                   | Offen                           | von bis*<br>09:00 - 17:00                | Ð                     |        |  |  |
|                 | Dienstag                 | Offen                           | von bis*<br>09:00 - 17:00                | •                     |        |  |  |
|                 | Mittwoch                 | Offen                           | von bis*<br>09:00 - 17:00                | •                     |        |  |  |
|                 | Donnerstag               | Offen                           | von bis*<br>09:00 - 17:00                | <b>+</b>              |        |  |  |
|                 | Freitag                  | Offen                           | von bis*<br>09:00 - 17:00                | <del>•</del>          |        |  |  |
|                 | Samstag                  | Offen                           | von bis*<br>09:00 - 17:00                | <del>•</del>          |        |  |  |
|                 | Sonntag                  | Offen                           | von bis*<br>09:00 - 17:00                | Ð                     |        |  |  |
|                 |                          | Besondere                       | e Öffnungszeiten                         |                       |        |  |  |
|                 | 😌 Neues Datum oder :     | Zeitraum hinzufügen             |                                          |                       |        |  |  |
| Zurück          |                          |                                 |                                          |                       | Weiter |  |  |
|                 |                          |                                 |                                          |                       |        |  |  |
|                 | Kontak                   | te Nutzungsbedingunge           | n Datenschutz Cookie-Einstell            | ungen                 |        |  |  |
|                 |                          | © Hospitality Digita            | l 2020 – Alle Rechte vorbehalten         |                       |        |  |  |

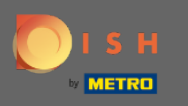

• Now the information of what the establishment has to offer has to be selected. Click on the categories and choose between given options.

|                 | Bitte habe etwas        | Geduld: Die Aktivierung deiner Geschäftsei | inträge in allen Netzwerken wird bis zu 2 Tage | e dauern. |
|-----------------|-------------------------|--------------------------------------------|------------------------------------------------|-----------|
| DISH WEBLISTING |                         |                                            |                                                |           |
|                 |                         |                                            |                                                |           |
|                 |                         |                                            |                                                |           |
|                 | Dein Restaurant         | Kontaktdaten                               | Dein Angebot                                   | Übersicht |
|                 |                         | Dein Ang<br>Was können deine Ku            | gebot<br>Inden erwarten?                       |           |
|                 | Küche                   |                                            |                                                | Ð         |
|                 | Nachtisch               |                                            |                                                | ٥         |
|                 | Spezielle Ernährungsbec | lürfnisse                                  |                                                | €         |
|                 | Getränke                |                                            |                                                | €         |
|                 | Speisen                 |                                            |                                                | •         |
|                 | Angebotene Mahlzeiten   |                                            |                                                | ٥         |

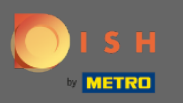

• When everything is set up click on continue.

|                 | Bitte habe etwas Geduld: D            | ie Aktivierung deiner Geschäftseinträge in allen Netzwerken wird bis zu 2 Tage dauern. |
|-----------------|---------------------------------------|----------------------------------------------------------------------------------------|
| DISH WEBLISTING |                                       |                                                                                        |
|                 | O Tierfreundlich                      | O Buffet                                                                               |
|                 | Catering                              | ○ Lieferung                                                                            |
|                 | O Kostenloses WLAN                    | O Kinderecke                                                                           |
|                 | O Bedienung Außenbereich              | O Kostenpflichtiges WLAN                                                               |
|                 | Parkplatz                             | O Privatveranstaltung                                                                  |
|                 | O Zimmerservice                       | O Take-away                                                                            |
|                 | O Parkservice                         | O Hochzeitsservice                                                                     |
|                 | O Speiserestaurant                    |                                                                                        |
|                 |                                       |                                                                                        |
|                 |                                       |                                                                                        |
|                 | Zahlungsmethoden                      |                                                                                        |
|                 | e Amex                                | O Carte ticket                                                                         |
|                 | O Nur Bargeld                         | ○ Scheck                                                                               |
|                 | Kontaktlos                            | O Debitkarte                                                                           |
|                 | <ul> <li>Erzsebet Utalvany</li> </ul> | O Reisescheck                                                                          |
|                 | O Mastercard                          | O Mir                                                                                  |
|                 | SzepKartya                            | ○ Ticket                                                                               |
|                 | 😑 Visa                                |                                                                                        |
|                 |                                       |                                                                                        |
|                 |                                       |                                                                                        |
|                 | Zurück                                | Weiter                                                                                 |
|                 |                                       |                                                                                        |
|                 |                                       |                                                                                        |
|                 | Kontakte                              | Nutzungsbedingungen Datenschutz Cookie-Einstellungen                                   |
|                 |                                       | © Hospitality Digital 2020 - Alle Rechte vorbehalten                                   |
|                 |                                       | e respirancy signal zozo - Anerke Kollerianen                                          |

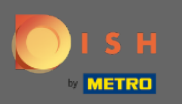

#### (i) That's it. You are done. Click on register to start the listing process.

|                           | Bitte habe etv  | vas Geduld: Die Aktivierung deiner Geschäfts                   | einträge in allen Netzwerken wird bis zu 2 Ta | age dauern. |   |
|---------------------------|-----------------|----------------------------------------------------------------|-----------------------------------------------|-------------|---|
| <b>D I S H</b> WEBLISTING |                 |                                                                |                                               |             | • |
|                           |                 |                                                                |                                               |             |   |
|                           |                 |                                                                |                                               |             |   |
|                           | Dein Restaurant | Kontaktdaten                                                   | Dein Angebot                                  | Übersicht   |   |
|                           |                 |                                                                | 3                                             |             |   |
|                           |                 | Bestätige, wenn du di<br>Unternehmen ser                       | e Daten zu deinem<br>den möchtest.            |             |   |
|                           |                 | Registr                                                        | ieren                                         | $\square$   |   |
|                           |                 | Zuri                                                           | ick                                           |             |   |
|                           |                 |                                                                |                                               |             |   |
|                           |                 | Kontakte Nutzungsbedingungen l<br>© Hospitality Digital 2020 - | Datenschutz Cookie-Einstellungen              |             |   |